## 【Amazon】在庫連携/FBAに預けている商品の在庫連携方法

FBAに預けている商品を在庫連携へ登録される場合は、弊社にて設定が必要となります。 登録ご希望の方は、一度弊社カスタマーサポートまでお問い合わせください。

## FBAに預けている商品の登録方法

| $\equiv$ 1 mazon seller cer | ntral   📻 | 909 9P0 (MP44 1) 7 |             |   |                |   |         |  |  |
|-----------------------------|-----------|--------------------|-------------|---|----------------|---|---------|--|--|
| マーケットプレイス<br>9 ~            | 注文<br>0   | ~                  | 本日の売上<br>¥0 | ~ | 購入者からのメール<br>0 | ~ | ショッ<br> |  |  |
| グローバルプロモーション売上<br>・         |           |                    |             |   |                |   |         |  |  |

【1】Amazonセラーセントラルにログインし、左上の[三]をクリックします。

| X XII-        |   |                     |                           |           |           | 🖬 🏟 JA 🗸 ヘルプ          |
|---------------|---|---------------------|---------------------------|-----------|-----------|-----------------------|
|               |   | •                   |                           |           |           |                       |
| 価格            | > |                     |                           |           |           | ■ 詳細はこちら ■ グラフを非表示にする |
| 注文            | > | ストアまた               | 発送の注文                     | 購買依頼者からのメ | おすすめ出品として | アカウントヘルス              |
| 広告            | > | <b>©</b> 1          | ~                         | 0 ~       | 0% ~      | VILZ V                |
| ストア           | > | Amazon出品コーチ         | -マンス                      | グローバルプロモー | 広告売上      | 広告インプレッション            |
| 販売機会拡大        | > | ビジネスレポート            | ~                         | ~         | - ~       | - ~                   |
| v#−ト <b>2</b> | > | フルフィルメント            |                           |           |           |                       |
| 支払い           | > | 広告レポート 🛛            |                           |           |           |                       |
| パフォーマンス       | > | カスタムレポート            |                           |           | 注文の発送 ••• | 出品者様向けのアンケ            |
| アプリとサービス      | > | 出品レポート 3            | Д                         |           |           |                       |
| B2B           | > | タックス関連文書ライブラリ       |                           |           |           |                       |
| ブランド          | > | 税金の管理               | おこ一致 …                    |           |           |                       |
| 知識と情報         | > | ター コカ・コ<br>SKU: 490 | ーラい・ろ・は・す天然<br>2102113632 |           |           | ○ まったく同意しない           |

【2】[レポート]ヘカーソルを合わせます。 【3】[出品レポート]をクリックします。

| ≡           | amazon seller centra           | al   Internetional | a.11                 | 検索                                                                                                    | ٩                                                                                                    | <b>×</b> :     | は JA - ヘルプ |
|-------------|--------------------------------|--------------------|----------------------|----------------------------------------------------------------------------------------------------|----------------------------------------------------------------------------------------------------|----------------|------------|
|             | FBA在庫 全在庫の管理                   |                    |                      |                                                                                                    |                                                                                                    |                | 編集する       |
| L<br>L<br>在 | <b>出品レポート</b><br>E庫レポートを使用して商品 | の一覧を確認できます。        | 詳細はこちら               |                                                                                                    |                                                                                                    |                |            |
|             | 在庫レポートをリクエスト                   | する                 |                      |                                                                                                    |                                                                                                    |                |            |
|             |                                |                    | レボートの種類の選択:          | 在庫レボート (カスタム)<br>出版サイル ト (カスタム)<br>Amazonが出荷する在庫<br><u>出日中の商品レポート lite</u><br>出品中の商品レポート<br>出品されていない商品のレポート<br>本なての世界商品のレポート | UおよびASINごとの価格、数量<br>る                                                                                                    | 量を含む出品商品の概要を   | ご確認くださ     |
|             | レポートのステータスの確認                  | 恩とダウンロード           |                      | キャンセルされた商品レポート                                                                                                    |                                                                                                    |                | 100 🗸      |
|             | レポートの種類                        | バッチID              | リクエストが行れ             | 販売済みの出品情報レポート<br>手数料見積りレポート                                                                                                  | 完了日時                                                                                                    | レポートのステータ<br>ス | ダウンロー<br>ド |
|             | 10000.0-1                      | 410729010758       | 2024-127 12 12 48 (P |                                                                                                    | and the state of the state of t | 準備完了           | ダウンロー<br>ド |
|             | 10000-0-1                      | 618727018798       | 2024/21512-08-02-08  | C-000 (148 204111                                                                                                    | 2 (28 (2) (24 <sup>2</sup> - 2802) (2) # #                                                                                                    | 準備完了           | ダウンロー<br>ド |

【4】レポートの種類の選択で[Amazonが出荷する在庫]を選択し、[レポートの要求]をクリックします。

| レポートの種類           | バッチID                                   | リクエストが行われた日時                                                                                                    | 完了日時                                     | レポートのステータス | ダウンロー    |
|-------------------|-----------------------------------------|----------------------------------------------------------------------------------------------------|------------------------------------------|------------|----------|
| 1000 C            |                                         | Marked to as in our case of them.                                                                                                    | Marked Control of Articles (1998)        | 準備完了       | 9970-    |
| Amazonが出荷する在庫     | 10000000000                             | And the second second s | ADDALL COMMON DOWNERS (COMMON            | 準備完了       | ダウンロート   |
| 10000.00          | 1000                                    | And the second second s | ADDRESS OF ADDRESS OF ADDRESS OF ADDRESS | 準備完了       | ダウンロー!   |
| 10000.0.1         | 100000000                               | And the second second second second                                                                                                    | ADDED TO BE AN ADDED TO BE AND           | 準備完了       | ダウンロート   |
| 100-00            | Aug. 101 (1999) 111 (1999)              | And the second second s | ALMOST 1. 18 18 181 - 181 (1998)         | 準備完了       | ダウンロート   |
| 10000-0-1         | 1.1000000000000000000000000000000000000 | And the second second second second                                                                                                    | ADDED TO AN A REPORT OF A REAL PROPERTY. | 準備完了       | ダウンロート   |
| 1000 C            |                                         | And the second second second second                                                                                                    | And the second second second second      | 準備完了       | ダウンロート   |
| 1000 BB. 0. 1. 1. | 1.10.00                                 | started of the start over the started                                                                                                    | ADDED TO BE AN APPROXIMATE AND ADDED     | 準備完了       | ダウンロード   |
|                   |                                         | the second second                                                                                                    | and the second second second             | 進備空了       | do. n. l |

【5】レポートが作成されましたら、[ダウンロード]をクリックします。

|                | 顧客管理 各種ツール ・ 連携  | ナービス 管理・         | 操作マニュアル      | お問い合わせ お知らせ  | 様 🖌 📗     |
|----------------|------------------|------------------|--------------|--------------|-----------|
|                | ホーム セット商品 🕶 商品登録 | 录 ▼ 処理履歴 在庫連携動作状 | 況 操作マニュアル CS | V項目一覧 商品一括削除 | 管理者メニュー 👻 |
| 在庫連携画面         | 6 Amazon         |                  |              |              |           |
| 全て セット         | VaboolSaw 0/     |                  |              |              |           |
| 【店舗】選択してください > | 【商品の紐付け状況】       | 【在庫連携】 🗸 🗆 差異商品  | 2            | クリア          | 検索        |
| 検索結果: 9,478 件  |                  | ● 選択 ○ すべて       | [CSV] ~ CSV  | 出力 連携 🗸 📿 反時 | 南 商品削除    |

【6】GoQSystemの在庫連携にログインし、[商品登録]にカーソルを合わせ、[Amazon]をクリックします。

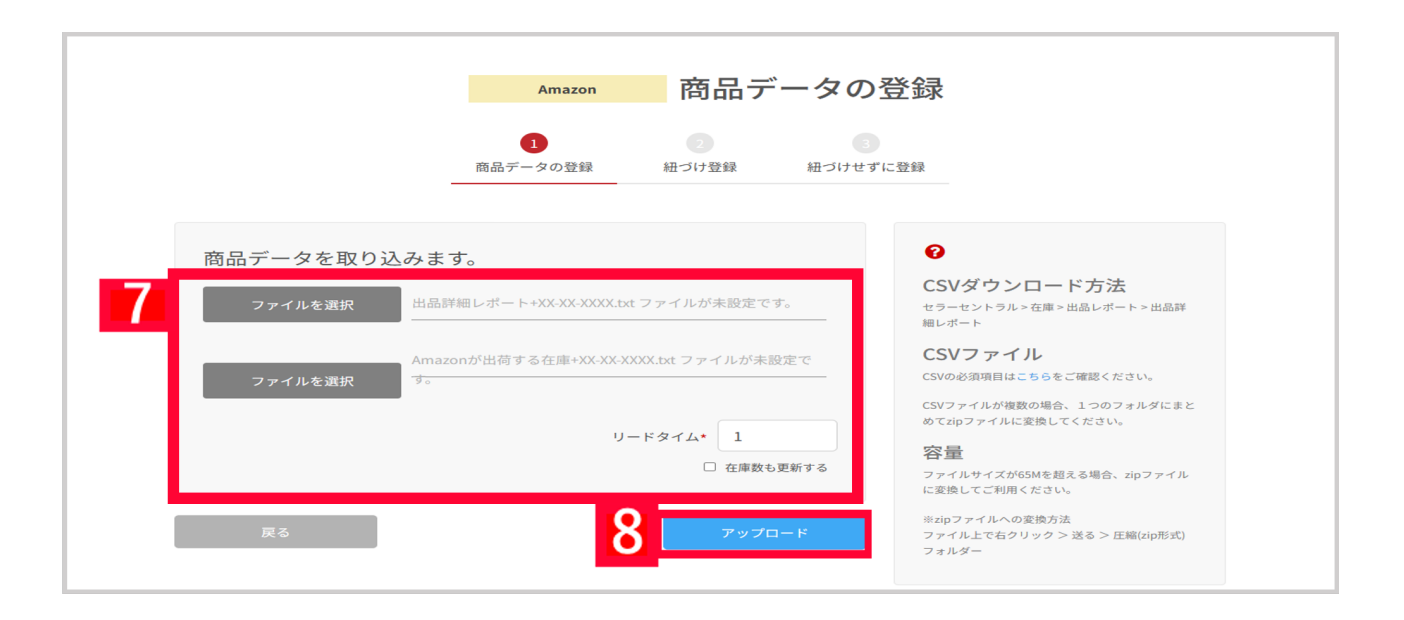

【7】[ファイルを選択]をクリックし、それぞれの下記のファイルを選択します。 amazon + XX-XX-XXXX.text: <u>こちら</u>の手順でダウンロードしたファイル Amazonが出荷する在庫 + XX-XX-XXXX.text: 【5】でダウンロードしたファイル

FBAの商品はリードタイム設定は不要です。

【8】[アップロード]をクリックします。

| 1840      |    |     |        |       |       | 横軸       |     | 横轴       |     | 模轴 縦軸 |    | 橫軸               |    | KERA |                   | 縦軸 |     | 経立庫教             | 楽天15<br>(書 | 時 <mark>店【テスト】1</mark><br>基本データ) | •           | Yahoo<br>赶 | <mark>ショッピング店 3号</mark><br>店<br>1づき件数:0件 | I | Ama<br>紐づき件 | <b>zon店</b><br>数:30 件 | I | 相 | Amazon 2号<br>flづき件数: |
|-----------|----|-----|--------|-------|-------|----------|-----|----------|-----|-------|----|------------------|----|------|-------------------|----|-----|------------------|------------|----------------------------------|-------------|------------|------------------------------------------|---|-------------|-----------------------|---|---|----------------------|
| 出来        | 画像 | 商品名 | JAN⊐-F | 基本コード | サブコード |          |     |          |     | i     | 連維 | [携:(46/64)件      | 在  | 連    | 連携:(0/0)件         | 在  | 連携  | : (0/38)件        | 在          | 連                                | 連携:()       |            |                                          |   |             |                       |   |   |                      |
|           |    |     |        |       |       | 項日<br>番号 | 項目名 | 項日<br>番号 | 項目名 |       |    | 最小(5)<br>最大(999) | 庫数 | 携    | 最大<br>(999999999) | 庫数 |     | 最小(0)<br>最大(999) | 庫数         | 携                                | 最<br>(99999 |            |                                          |   |             |                       |   |   |                      |
| □<br>1110 |    |     |        |       |       |          |     |          |     | 0     |    |                  |    |      |                   | L  | FBA | -                | 45         |                                  |             |            |                                          |   |             |                       |   |   |                      |

このようにFBAに預けている商品にはフラグがつきます。

## 注意点

・FBAに預けていない商品につきましては、【amazon + XX-XX-XXXX.text】ファイルのみ選択していただいた場合でも 商品登録ができます。

FBAに預けていない商品を登録の際は、リードタイムの設定が必要です。 登録後の変更については<u>【Amazon】リードタイムを変更する方法</u>よりご確認ください。

・FBAに預けている在庫数=総在庫数の場合のみご利用可能となります。 自社の在庫数と合算を総在庫数とすることはできません

・FBA発送の注文も在庫連携が行われ、他モール・カートの在庫数を減らすことができます。

・在庫連携からFBAの在庫数を更新することはできません。

・他モール・カートで売れた場合、総在庫数は変動しますが、FBAの在庫数は変動しません。